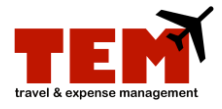

## **Search My Documents**

When Expense Reports (ER) and Travel Plans (TP) have been approved, the documents will move out of My Inbox. However, you can see a history of documents by clicking the "Search My Documents" button. If you are a proxy for others, you can see a history of their documents. If you are a Charge Code Reviewer or Manager Approver, you can see a history for all documents sent to your queue.

## **Search My Documents**

| Step | Task                                                                            |
|------|---------------------------------------------------------------------------------|
| 1.   | Log in with your ID and password.                                               |
| 2.   | Click the Search My Documents button located under the Inbox tab.               |
| 3.   | Click the <b>Search</b> button to see all documents (note the filter criteria). |
| 4.   | Click the Cancel button to return to My Inbox.                                  |

## Search Documents as a Proxy

| Step | Task                                                                            |
|------|---------------------------------------------------------------------------------|
| 1.   | Log in with your ID and password.                                               |
| 2.   | Click the Start Proxy button.                                                   |
| 3.   | Select the Available Proxy User from the menu.                                  |
| 4.   | Click the Start Proxy button                                                    |
|      | <b>NOTE:</b> You are proxying for                                               |
| 5.   | Click the Search My Documents button located under the Inbox tab.               |
| 6.   | Click the <b>Search</b> button to see all documents (note the filter criteria). |
| 7.   | Click the Cancel button to return to My Inbox.                                  |
| 8.   | Click the End Proxy button.                                                     |

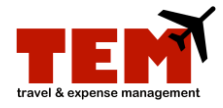

## Search Documents as a Charge Code Reviewer or Manager Approver

| Step | Task                                                                            |
|------|---------------------------------------------------------------------------------|
| 1.   | Log in with your ID and password.                                               |
| 2.   | Click the <b>Review</b> tab.                                                    |
| 3.   | Click the Search Documents I Have Reviewed button located under the Review tab. |
| 4.   | Click the <b>Search</b> button to see all documents (note the filter criteria). |
| 5.   | Click the <b>Cancel</b> button to return to <b>My Inbox.</b>                    |